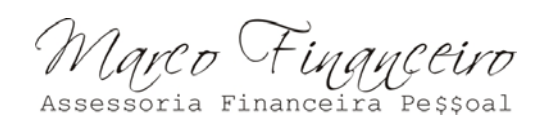

Este artigo apresenta um tutorial sobre a Magic Formula. Abordaremos a montagem

de uma planilha tipo excel com dados do site Fundamentus. Espero com isso solucionar diversas dúvidas que costumo receber das pessoas que visitam meu site e lêem o artigo sobre o livro de Joel Greenblatt. Caso não possua o editor de planilhas da Mircrosoft (Excel) instalado em seu computador, recomendo a utilização do OpenOffice.

Antes de criar a planilha e interpretar as informações do ranking Magic Formula recomendo a leitura do artigo que escrevi anteriormente, e principalmente a leitura do livro de Joel Greenblatt "The Little Book That Beats The Market".

O primeiro passo para elaborar a planilha é abrir o site Fundamentus (http://www.fundamentus.com.br) e selecionar a opção "Busca Avançada por Empresa", no canto superior direito da tela (em vermelho na figura abaixo).

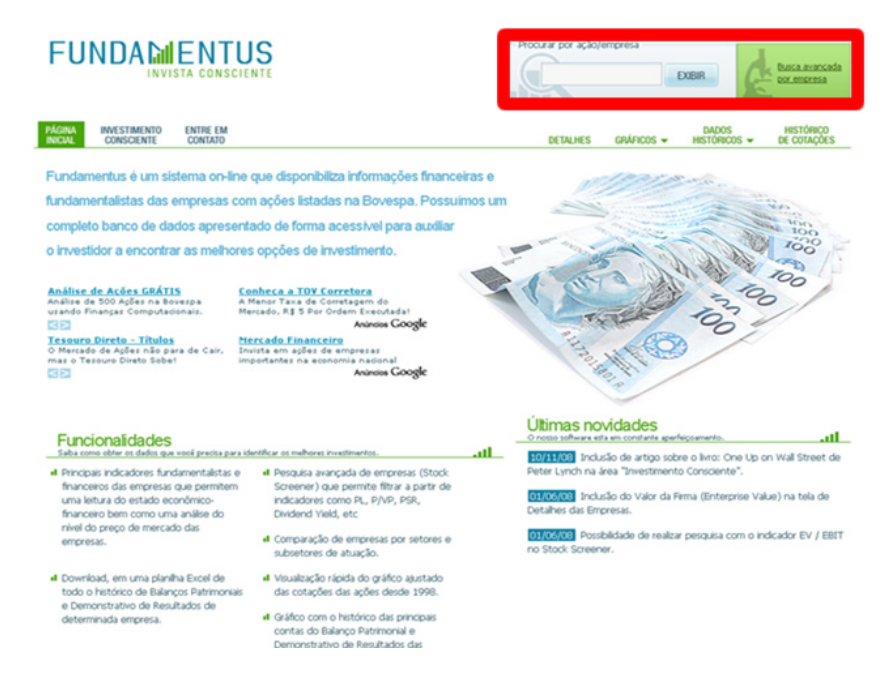

Ao clicar na ferramenta "Busca Avançada por Empresa" você será levado para uma tela de seleção de parâmetros. Não é preciso fazer qualquer tipo de seleção nesta tela pois faremos todos os processos necessários através do editor de planilhas. Portanto, deixe tudo como está e clique em "Buscar".

Marco Financeiro Assessoria Financeira

Tutorial Fórmula Mágica 12/12/2008 por Marco Goulart

| Dass           Dass           Dass           Dass           Dass           Dass           Dass           Dass           Dass           Dass           Dass           Dass           Dass           Dass           Dass           Dass           Dass           Dass           Dass |                   |                   |                   | -                      |                     | Prec<br>pesi<br>Use<br>Utik<br>Exc                                       | Ao info<br>encha ap<br>quisa<br>. (ponto<br>ze o form<br>Para 151 | mar<br>enas<br>) com<br>nato d<br>% digi  | os camp<br>os camp<br>os separ<br>decimal p<br>ite 0.15 | arâmel<br>pos que<br>rador de<br>para rep<br>i | tros p<br>serão<br>ecimal<br>preseni         | ara pesq<br>usados na<br>tar porcento   |
|----------------------------------------------------------------------------------------------------|-------------------|-------------------|-------------------|------------------------|---------------------|--------------------------------------------------------------------------|-------------------------------------------------------------------|-------------------------------------------|---------------------------------------------------------|------------------------------------------------|----------------------------------------------|-----------------------------------------|
| max<br>max<br>max<br>max<br>max<br>max<br>max                                                                                                    |                   |                   |                   |                        |                     | <ul> <li>Precipesi</li> <li>Use</li> <li>Utiliz</li> <li>Exc.</li> </ul> | Ao info<br>encha ap<br>quisa<br>. (ponto<br>ze o form<br>Para 151 | enas<br>enas<br>) com<br>nato d<br>% digi | os camp<br>os camp<br>o separ<br>decimal p<br>ite 0.15  | pos que<br>rador de<br>para rep<br>5           | <b>tros p</b><br>eserão<br>ecimal<br>preseni | usados na<br>usados na<br>tar porcenti  |
|                                                                                                    |                   |                   |                   |                        |                     | Prec<br>pesi<br>Use<br>Utik<br>Ex:                                       | encha ap<br>quisa<br>. (ponto<br>ze o form<br>Para 151            | enas<br>i) com<br>nato d<br>% digi        | os camp<br>to separ<br>Secimal (<br>ite 0.15            | pos que<br>rador de<br>para rep<br>i           | ecimal<br>preseni                            | usados na<br>tar porcenti               |
|                                                                                                    |                   |                   |                   |                        |                     | Use<br>Use<br>Utilit                                                     | quisa<br>, (ponto<br>ze o form<br>Para 151                        | o) com<br>nato d<br>% digi                | io separ<br>Secimal p<br>ite 0.15                       | rador de<br>para rep<br>i                      | ecimal                                       | tar porcenti                            |
| mas<br>mas<br>mas<br>mas<br>mas<br>mas                                                                                                    |                   |                   |                   |                        |                     | Use<br>Utili<br>Ecc                                                      | , (ponto<br>ze o form<br>Para 151                                 | nato d<br>% digi                          | io separ<br>Secimal p<br>ite 0.15                       | rador de<br>para reg                           | ecimal<br>preseni                            | tar porcenti                            |
| max<br>max<br>max<br>max<br>max                                                                                                    |                   |                   |                   |                        |                     | Ec.                                                                      | ze o form<br>Para 151                                             | nato d<br>% digi                          | decimal p<br>ite 0.15                                   | para reg                                       | preseni                                      | tar porcent                             |
| max<br>max<br>max<br>max                                                                                                    |                   |                   |                   |                        |                     | D.                                                                       | 101010                                                            |                                           | 0.15                                                    |                                                |                                              |                                         |
| max<br>max<br>max<br>max                                                                                                    |                   |                   | Ę                 |                        |                     |                                                                          |                                                                   |                                           |                                                         |                                                |                                              |                                         |
| max<br>max<br>max                                                                                                    |                   |                   | -                 |                        |                     |                                                                          |                                                                   |                                           |                                                         |                                                |                                              |                                         |
| max<br>max                                                                                                    |                   |                   |                   |                        |                     |                                                                          |                                                                   |                                           |                                                         |                                                |                                              |                                         |
| max                                                                                                    |                   |                   | -                 |                        |                     |                                                                          |                                                                   |                                           |                                                         |                                                |                                              |                                         |
| max                                                                                                    |                   |                   | -                 |                        |                     |                                                                          |                                                                   |                                           |                                                         |                                                |                                              |                                         |
|                                                                                                    |                   |                   | _                 |                        |                     |                                                                          |                                                                   |                                           |                                                         |                                                |                                              |                                         |
| max                                                                                                    |                   |                   |                   |                        |                     |                                                                          |                                                                   |                                           |                                                         |                                                |                                              |                                         |
| тах                                                                                                    |                   |                   |                   |                        |                     |                                                                          |                                                                   |                                           |                                                         |                                                |                                              |                                         |
| max                                                                                                    |                   |                   |                   |                        |                     |                                                                          |                                                                   |                                           |                                                         |                                                |                                              |                                         |
| max                                                                                                    |                   |                   |                   |                        |                     |                                                                          |                                                                   |                                           |                                                         |                                                |                                              |                                         |
| max                                                                                                    |                   |                   |                   |                        |                     |                                                                          |                                                                   |                                           |                                                         |                                                |                                              |                                         |
| max                                                                                                    |                   |                   |                   |                        |                     |                                                                          |                                                                   |                                           |                                                         |                                                |                                              |                                         |
| max                                                                                                    |                   |                   |                   |                        |                     |                                                                          |                                                                   |                                           |                                                         |                                                |                                              |                                         |
| так                                                                                                    |                   |                   |                   |                        |                     |                                                                          |                                                                   |                                           |                                                         |                                                |                                              |                                         |
|                                                                                                    | ~                 |                   |                   |                        |                     |                                                                          |                                                                   |                                           |                                                         |                                                |                                              |                                         |
|                                                                                                    |                   |                   |                   |                        |                     |                                                                          |                                                                   |                                           |                                                         |                                                |                                              |                                         |
|                                                                                                    | max<br>max<br>max | max<br>max<br>max | max<br>max<br>max | max<br>max<br>max<br>w | max max max max max | naa naa                                                                  | max max max max max max                                           |                                           |                                                         | max max max max max max max max max max        | max max max                                  | max max max max max max max max max max |

Assim que clicar em "Buscar" o sistema retornara uma tabela com todas as informações disponíveis para todas as empresas constantes do banco de dados do Fundamentus. Nós vamos trabalhar estas informações no editor de planilhas, portanto precisamos copiar estas informações e passa-las para uma planilha. Abra uma planilha em branco. Agora volte para o navegador, pressione o botão esquerdo do mouse e arraste o ponteiro do mouse sobre todos os dados da página Fundamentus que abrimos anteriormente. Comece a seleção (arrastar o ponteiro do mouse) pelo título da página (Resultados da busca) e continue até o final da página. Assim que terminar pressione as teclas CTRL+C, estas são as teclas de atalho para copiar informações. São muitas linhas de informações, então se o seu computador não tiver uma boa capacidade de processamento é possível que demore um pouco para concluir a tarefa.

|                  |                |                  |         |           |            |         |           |         |                    |         |          |            |               | ncada<br>15a              |                   |               |
|------------------|----------------|------------------|---------|-----------|------------|---------|-----------|---------|--------------------|---------|----------|------------|---------------|---------------------------|-------------------|---------------|
| Agina<br>Inicial | INVEST<br>CONS | IMENTO<br>CIENTE | TRE     | EM<br>ITO |            |         |           |         |                    |         | DETALHES | GRÁFICOS 👻 | DA<br>HISTO   | DOS<br>RICOS <del>-</del> | HISTÓR<br>DE COTA | ico<br>ções   |
| Resul<br>Papel   | Cotação        | P/L              | a<br>PM | PSR .     | Div. Yield | P/Ativo | P/Cap.Gro | P/EBIT  | P/Ativ<br>Circ.Liq | EV/EBIT | Mrg Ebit | Mrg. Liq.  | Liq.<br>Corr. | ROIC                      | ROE               | Liq.2meses    |
| REM3             | 9,30           | 0.00             | .00     | 0,000     | 0,00%      | 0,000   | 0,00      | 0,00    | 0,00               | 0,00    | 11,23%   | 2,57%      | 0,19          | 15,20%                    | -50,95%           | 1.004.960,00  |
| 70.              | 7850           | 10 m al          | 1,40    | 0,825     | 0,00%      | 0,656   | 4,49      | 31,50   | 3,00               | 44,57   | 2,62%    | -0,02%     | 1,34          | 2,41%                     | 0,04%             | 17.830,00     |
| BALMI            | 25,00          | 1.157,89         | 0,72    | 0,324     | 3,56%      | 0,402   | 0,93      | 9,03    | 0,58               | 11,08   | 3,58%    | -0,35%     | 2,13          | 5,02%                     | 0,06%             | 2.940,40      |
| MT1G3            | 1,63           | -549,68          | 10,78   | 5,972     | 0,03%      | 7,163   | 27,76     | -100,32 | 25,85              | -103,18 | -6,95%   | -1,27%     | 1,90          | 7,97%                     | 1,96%             | 4.632,00      |
| TAMM4            | 20,27          | -301,74          | 2,15    | 0,307     | 2,36%      | 0,428   | 1,69      | 9,11    | 1,14               | 8,64    | 3,37%    | -0,10%     | 1,64          | 7,21%                     | -0,71%            | 15.561.100,00 |
| DASA3            | 24,00          | 262,56           | 2,67    | 1,283     | 0,98%      | 0,773   | 2,69      | 9,41    | 25,84              | 12,32   | 13,64%   | 0,39%      | 2,39          | 11,92%                    | 1,02%             | 7.042.210,00  |
| TAMM3            | 15,15          | -225,52          | 1,61    | 0,229     | 3,16%      | 0,320   | 1,26      | 6,81    | 0,05               | 6,34    | 3,37%    | 1011070    | 1,64          | 7,21%                     | -0,71%            | 1.515,00      |
| PTPA3            | 31,00          | -161,37          | 1,98    | 1,189     | 0,00%      | 0,820   | 13,92     | 28,92   | -8,97              | 42,56   | 317      | -0,74%     |               | 3,14%                     | 1,23%             | 5.199,75      |
| PTPA4            | 29,37          | -152,88          | 1,88    | 1,126     | 0,36%      | 0,777   | 13,19     | 27,40   | -8,50              | 41,04   | 195      | -0,74%     | 1,24          | 14%                       | 1,23%             | 40.692,40     |
| MT1G4            | 0,33           | -111,29          | 2,10    | 1,412     | 0,16%      | 1,450   | 362       | -20,31  | 3723               | -23,17  | 5,95%    | -1,27%     | 1,90          | 97796                     | -1,96%            | 3.497,64      |
| CSA83            | 24,01          | -96,34           | 1,40    | 0,000     | 4,41%      | 0,645   | 0,00      | 27,14   | 0,00               | 29,21   | 00%      | 0,00%      | 0,00          | 0%                        | -1,45%            | 52.468,00     |
| CSA84            | 24,00          | -96,30           | 1,40    | 0,000     | 4,88%      | 0,645   | 0,00      | 27,13   | 0,00               | 29,20   | 00%      | 0,00%      | 0,00          | 10%                       | -1,45%            | 17.167,60     |
| LCSA3            | 8,40           | -91,08           | 512,23  | 17,721    | 0,00%      | 22,190  | -135,44   | -121,43 | 506,25             | -122,53 | - 69%    | -17,30%    | 0,61          | 20,56%                    | -562,40%          | 4.807,94      |
| AEDU11           | 13,45          | -57,55           | 1,95    | 3,364     | 0,00%      | 1,300   | 20,13     | -75,66  | 6,76               | -70,37  | -1,45    | -5,74%     | /             | -2,12%                    | -3,39%            | 1.764.490,00  |
| MPXED            | 140,00         | -56,81           | 0,47    | 0,000     | 0,00%      | 0,329   | 0,00      | -26,78  | 0,00               | 9,33    | 0,00%    |            | 0,00          | 0,00%                     | -0,83%            | 1.944.960,00  |
| PEPX3            | 19,00          | -52,04           | 1,68    | 0,477     | 0,00%      | 0,597   | 20,34     | 5,75    | 1,72               | 6,59    | 8,30%    | -0,92%     | 1,07          | 11,77%                    | -3,24%            | 18.509,70     |
| PEPDS            | 19,00          | -52,04           | 1,68    | 0,477     | 0,00%      | 0,597   | 20,34     | 5,75    | 1,72               | 6,59    | 8,30%    | -0,92%     | 1,07          | 11,77%                    | -3,24%            | 697.547,00    |
| GPIV11           | 6,00           | -47,74           | 0,80    | 6,653     | 0,00%      | 0,255   | 1,22      | 28,76   | 1,97               | 14,55   | 23,13%   | -49,75%    | 3,96          | 1,22%                     | -1,67%            | 2.757.540,00  |
| LUPA3            | 20,80          | -46,43           | 3,77    | 1,471     | 0,00%      | 0,657   | 2,24      | 5,53    | -4,00              | 9,47    | 26,62%   | -3,00%     | 2,23          | 16,13%                    | -8,12%            | 4.981.990,00  |
| CIOUS            | 7,00           | -39,83           | 0,94    | 0,468     | 0,65%      | 0,411   | 2,27      | -38,01  | 1,73               | -70,97  | -1,23%   | -1,18%     | 1,38          | -1,22%                    | -2,37%            | 700,00        |
| 1134.2           | 1.75           | -76.61           | 1.20    | 44 140    | 0.00%      | 0.672   | 2.22      | -22.47  | 264                | -14 05  | 100 1004 | 122.00%    | 2.02          | -E 4000                   | -2 5266           | 2 002 770 00  |

Depois de pressionar CTRL+C e copiar os dados para a memória do computador volte para a planilha que abrimos anteriormente. Selecione a primeira linha da primeira coluna da planilha (1A) e pressione CTRL+V, este é o comando de atalho para "colar" as informações que copiamos anteriormente. Com isso iremos obter uma planilha com todas as informações do site Fundamentus. São aproximadamente 500 linhas de dados, então confira se copiou corretamente as informações do site Fundamentus.

| Microsoft Excel - magic formu            | la.xls         |               |            |               |         |          |         |          |           |           |           |          |             |             |           |     |
|------------------------------------------|----------------|---------------|------------|---------------|---------|----------|---------|----------|-----------|-----------|-----------|----------|-------------|-------------|-----------|-----|
| B gano Edtar Eytar Inseri                | Ermatar Ferrag | entas Qados 3 | anela Aayd | a Adobe PC    | ٢       |          |         |          |           |           |           |          | Digite v    | ma pergunta |           | ø × |
| 13 8 9 3 9 4 8 7                         | MIX DOM:       | 10.0.         | Θ.Σ.       | 61 81 100     |         | E LAN    |         | . 24     | - N /     | A 188.0   | E 100 153 | 28 N. A  | 125.20      | de de l m   | ·         |     |
|                                          |                |               | 199 M      | 2             |         |          |         |          |           |           |           |          | - 100 -10   | 47 47 L     |           | • • |
| - X X X .                                |                |               |            |               |         |          |         |          |           |           |           |          |             |             |           |     |
| A1 Resu                                  | itado da busca |               |            |               |         |          |         |          |           |           |           |          |             |             |           |     |
| A B C                                    | DE             | F             | G          | н             | -       | J        | K       | L        | M         | N         | 0         | Р        | 0           | R           | S         | - ^ |
| Resultado                                | ta huse        | a             |            |               |         |          |         |          |           |           |           |          |             |             |           |     |
| The suitado t                            | a busc         | a             |            |               |         |          |         |          |           |           |           |          |             |             |           |     |
| 2                                        |                | _             |            | Differen Cire |         | Draw     |         |          |           |           |           |          | Lin Denne   | Datains     | Dis Breat |     |
| a Papel Cotação PA.                      | EMP ES         | SR Div Yield  | P/Athra    | Elouige Ger   | P/EB/T  | Circ Lin | EWEBIT  | Mrg Ebit | Mrg. Lig. | Lig Corr. | ROIC      | ROE      | Liq. crimes | Lia         | Patrim    | 2   |
| 4 CREM3 9.3                              | 0 0            | 0 0.00%       | 0          | 0             | 0       | 0        | 0       | 11,23%   | 2.57%     | 0.19      | 15,20%    | -50.95%  | ******      | ******      | -8.77     |     |
| 5 NUTR3M 7,5 -3.557,                     | 05 1,4 0       | 0,825 0,00%   | 0,656      | 4,49          | 31,5    | 3        | 44,57   | 2,62%    | -0,02%    | 1,34      | 2,41%     | -0,04%   | 17.830,00   | ******      | 0,77      |     |
| 6 BALM4 25 -1.157                        | 89 0,72 0      | 0,324 3,56%   | 0,402      | 0,93          | 9,03    | 0,58     | 11,08   | 3,58%    | -0,35%    | 2,13      | 5,02%     | -0,06%   | 2.940,40    | ******      | 0,22      |     |
| 7 MTG3 1,63 -549                         | 68 10,78 (     | 5,972 0,03%   | 7,163      | 27,76         | -100,32 | 25,85    | -103,18 | -6,95%   | -1,27%    | 1,9       | -7,97%    | -1,96%   | 4.632,00    | ******      | 0,4       |     |
| 8 TAMMA 20,27 -301,                      | 74 2,15 0      | 2,36%         | 0,428      | 1,69          | 9,11    | 1,14     | 8,64    | 3,37%    | -0,10%    | 1,64      | 7,21%     | -0,71%   | *******     | *******     | 1,37      |     |
| 9 DASA3 24 -262                          | 56 2,67        | 283 0,96%     | 0,773      | 2,69          | 9,41    | -25,84   | 12,32   | 13,64%   | -0,39%    | 2,39      | 11,92%    | -1,02%   | 101000      | *******     | 1,81      |     |
| 10 10 10 10 10 10 10 10 10 10 10 10 10 1 | 37 1,01 0      | 1 100 0.00%   | 0,32       | 13.02         | 29.92   | .0.05    | 42.66   | 3,3/76   | -0,10%    | 1,04      | 2 14%     | -0,71%   | 6 199 76    |             | 0.97      |     |
| 12 PTPA4 29.37 -152                      | 88 1.88        | 1126 0.36%    | 0.777      | 13.19         | 27.4    | -8.5     | 41.04   | 4,11%    | -0.74%    | 1.24      | 3.14%     | -1 23%   | 40,692,40   | ******      | 0.97      |     |
| 13 MTG4 0.33 -111                        | 29 2,18        | 1,412 0,16%   | 1,45       | 5.62          | -20.31  | 5.23     | -23,17  | -6.95%   | -1,27%    | 1.9       | -7.97%    | -1,96%   | 3.497.64    | *******     | 0.4       |     |
| 14 CSA83 24,01 -96,                      | 34 1,4         | 0 4,41%       | 0,645      | 0             | 27,14   | 0        | 29,21   | 0,00%    | 0,00%     | 0         | 0,00%     | -1,45%   | 52,468,00   | ******      | 0         |     |
| 15 CSAB4 24 -96                          | 3 1,4          | 0 4,88%       | 0,645      | 0             | 27,13   | 0        | 29,2    | 0,00%    | 0,00%     | 0         | 0,00%     | -1,45%   | 17.167,60   | ******      | 0         |     |
| 16 LCSA3 8,4 -91,                        | 08 512,23 17   | 7,721 0,00%   | 22,19      | -135,44       | -121,43 | 506,25   | -122,53 | -14,59%  | -17,30%   | 0,61      | -20,56%   | -562,40% | 4.807,94    | *******     | 4,79      |     |
| 17 AEOU11 13,45 -57,                     | 55 1,95 3      | 3,364 0,00%   | 1,3        | 20,13         | -75,66  | 6,76     | -70,37  | -4,45%   | -5,74%    | 1,3       | -2,12%    | -3,39%   | *******     | ******      | 0,13      | 3   |
| 18 MP2E 140 -56,                         | 81 0,47        | 0 0,00%       | 0,329      | 0             | -26.78  | 0        | 9,33    | 0,00%    | 0,00%     | 0         | 0,00%     | -0,83%   |             | *******     | 0         |     |
| 19 PLPX3 19 -52                          | 04 1,68 0      | 3,477 0,00%   | 0,597      | 20,34         | 5/5     | - 1/2    | 6,59    | 8,30%    | -0,92%    | 1,07      | 11 77%    | -3,24%   | 18.509,70   | *******     | 0,31      |     |
| 21 GPM11 6 47                            | 74 0.8 4       | 5653 0.00%    | 0,557      | 1 22          | 28.76   | 1.97     | 14 66   | 23 13%   | -49,76%   | 3.96      | 1 22%     | -3,24%   |             | *******     | 0,31      |     |
| 22 LUPA3 20.8 -46                        | 43 3.77        | 1.471 0.00%   | 0.657      | 2.24          | 5.53    | -4       | 9.47    | 26.62%   | -3.00%    | 2.23      | 16.13%    | -8.12%   | ******      | ******      | 3.99      | 1   |
| 23 CIQU3 7 -39                           | 83 0,94 0      | 0,468 0,65%   | 0,411      | 2,27          | -38,01  | 1,73     | -70,97  | -1,23%   | -1,18%    | 1,38      | -1,22%    | -2,37%   | 700         | ******      | 0,95      |     |
| 24 LDL3 1,76 -36                         | 61 1,29        | 44,14 0,00%   | 0,672      | 2,22          | -23,47  | 2,64     | -14,95  | -188,10% | -132,00%  | 2,93      | -5,40%    | -3,53%   | *****       | ******      | 0,4       |     |
| 25 SEBB11 8,8 -34                        | 69 1,13        | 1,538 6,25%   | 0,912      | 2,07          | -25,05  | 1,58     | -13,77  | -6,14%   | -4,43%    | 3,99      | -6,44%    | -3,26%   | ******      | ******      | 0,01      | 4   |
| 26 MLFT3 1 -32,                          | 77 1,13        | 0,33 1,57%    | 0,093      | 0,49          | 1,44    | -0,65    | 5,65    | 22,83%   | 6,87%     | 2,19      | 8,73%     | -3,43%   | 1.000,00    | ******      | 5,96      |     |
| 27 ONT3 2,12 -30,                        | 26 1,17 (      | 0,268 0,00%   | 0,533      | 1,77          | 12,48   | 1,01     | 12,31   | 2,15%    | -1,01%    | 1,73      | 8,39%     | -3,87%   | *******     | *******     | 0,41      | 4   |
| 28 202.04 5,28 -28                       | 0,6 6,46       | 1,105 0,00%   | 1,32       | 102,52        | 24,58   | -16,7    | 31,35   | 4,50%    | -4,50%    | 1,04      | 5,00%     | -24,29%  | 1.070.04    |             | 1,09      |     |
| 30 MET1 0.26 -26                         | 15 202 1       | 0 0.00%       | 269 771    | 1/3           | -66.03  | -0,45    |         | 0.00%    | 0.00%     | 1,03      | 0.00%     | 4 45%    | 36, 182,00  |             | 7,30      |     |
| 31 0004 45 -2                            | 6 0.61 0       | 0.301 1.11%   | 0.264      | 1.45          | -24.43  | 1.11     | -57.4   | -1,23%   | -1.18%    | 1.38      | -1.22%    | -2.37%   | 4 584 80    | ******      | 0.95      |     |
| 32 BRML3 9.05 -24                        | 17 0.89 4      | 5.221 0.00%   | 0.474      | 2.23          | 15,23   | -2.99    | 21.17   | 34,28%   | -21.02%   | 5.73      | 4.06%     | -3.66%   | -           | ******      | 0.78      |     |
| 33 BOBR4 4,89 -24                        | 07 -0.54 0     | 0,366 0,00%   | 0,597      | -4,56         | 7,45    | 2,03     | 8,65    | 4,91%    | -1,88%    | 0,75      | 9,10%     | 2,25%    | 44.905,90   | ******      | -0,09     |     |
| 34 YCPA4 16,4 -21,                       | 79 0,64        | 1,12 10,11%   | 0,274      | 168,41        | 6,12    | -1,8     | 11,6    | 18,30%   | -5,13%    | 1,01      | 4,98%     | -2,96%   | ******      | ******      | 0,78      |     |
| 36 SDIA3 4,4 -20,                        | 37 1,27 (      | 0,294 6,47%   | 0,249      | 2,1           | 3,9     | -4,34    | 9,21    | 7,53%    | -1,45%    | 1,27      | 10,03%    | -6,21%   | 49,738,40   | ******      | 3,16      |     |
| 36 RNAR3 2,14 -19,                       | 44 1,6 2       | 2,273 0,00%   | 0,829      | -16,41        | 185,4   | -6,62    | 265,34  | 1,23%    | -11,70%   | 0,82      | 0,48%     | -8,25%   | *******     | *******     | 0,69      |     |
| 37 SPR5 4,5 -17,                         | 35 0,59 0      | 0,244 0,00%   | 0,244      | 1,21          | 9       | 0,57     | 9,54    | 2,71%    | 0,54%     | 1,66      | 3,18%     | -3,41%   | 898         | *******     | 0,2       |     |
| 30 2004 3,53 -16,                        | 73 3.16        | 1.05 0.000    | 0,205      | 1/3           | 3,22    | -3,58    | 43,53   | 7,53%    | -1,45%    | 1,27      | 3.66%     | -0,21%   | 73,630,60   |             | 3,16      |     |
| 40 MAPT3 21 -16                          | 54 -3.12       | 0 0,00%       | 24 561     | 3,02          | -17 87  | -10,59   | -17 97  | 0.00%    | 0.00%     | 2).0      | 0.00%     | 20.07%   | 628.76      |             | 1,34      |     |
| 41 TOYE4 0.07 -16                        | 14 -6.97 (     | 0.00%         | 0,806      | 1,28          | -4.04   | 5.95     | -6,99   | -16,96%  | -8.36%    | 4.08      | -24,99%   | 45.07%   |             | ******      | -6.04     |     |
| 42 TOYES 0.07 -15                        | 14 -6.97 0     | 0,684 0,00%   | 0,806      | 1,28          | -4.04   | 5,95     | -6,99   | -16,96%  | -8,36%    | 4,08      | -24,99%   | 45.07%   | 70.577.00   | *****       | -6.04     |     |
| 43 GSHP3 2,97 -14                        | 12 0,41        | 1,96 0,00%    | 0,166      | -1,03         | 4,62    | -2,39    | 10,93   | 42,39%   | -13,88%   | 0,52      | 3,67%     | -2,87%   | 54 225,10   | *****       | 0,59      |     |
| 44 RANA 33,96 -13                        | 83 3,4 (       | 0,714 0,23%   | 0,519      | -3,24         | 26,41   | -1,41    | 55,95   | 2,71%    | -5,17%    | 0,57      | 2,12%     | -24,55%  | 4 598,00    | ******      | 3,8       |     |
| 45 MLFT4 0,42 -13,                       | 76 0,47 0      | 0,139 3,74%   | 0,039      | 0,21          | 0,61    | -0,27    | 4,82    | 22,83%   | 6,87%     | 2,19      | 8,73%     | -3,43%   | ******      | ******      | 5,96      | -   |
| H + + H Plan1 / Plan2 / Plan3            | 200 1          | 1412 0.00%    | 0.166      | .11.36        | 2.37    |          | 7.88    | 27 41%   | IN TRAC   | n da      | 8174      | .71 87%  | 74 R70 R0   | -           | 7.71      | 21  |

É possível que algumas colunas mostrem o caractere #, fique tranqüilo, isso quer dizer que o número é muito grande para a coluna, e basta clicar duas vezes nas linhas que separam as colunas para ajustar o tamanho da coluna ao tamanho do número.

Apague as duas primeiras linhas, não precisaremos delas. Apague também as colunas: Cotação, P/L, P/VP, PSR, Div. Yeld, P/Ativo, P/Cap.Giro, P/EBIT, P/Ativ Circ.Liq, Mrg Ebit, Mrg Líq, Liq. Corr, ROE, Liq.2meses, Patrim. Líq, Dív.Brut/Patrim., Cresc.Rec.5<sup>a</sup>. Utilizaremos somente as colunas EV/EBIT e ROIC.

Para remover colunas e linhas arraste o mouse sobre a letra da coluna (número da linha) e clique com o botão direito e selecione a opção "Excluir".

| Marco      | Fingu      | Çtiro   |
|------------|------------|---------|
| Assessoria | Financeira | Peŝŝoal |

por Marco Goulart

|     | G Microsoft Excel - magic formula.xls<br>B) grquivo Editar Egibir (Inserir Eormatar Ferramentas Dados Janela Aluda Adobe PDF |      |                |            |         |          |                |          |            |          |         |              |          |           |            |         |                                       |                         |              |
|-----|----------------------------------------------------------------------------------------------------|------|----------------|------------|---------|----------|----------------|----------|------------|----------|---------|--------------|----------|-----------|------------|---------|---------------------------------------|-------------------------|--------------|
| 18  | Arquivo                                                                                                    | Edit | ar Eyb         | ir Inseri  | r Eorm  | atar Fer | ramentas       | Dados    | Janela     | Aluda Ad | dobe PD | F            |          |           |            |         |                                       |                         |              |
|     | 0 💕 🖬 🛛                                                                                                    | 2    | ala            | 0.17       | 65. L X | 124 18   | - 31           | 0        | - 19.      | E - 21 3 | 1 0     | 45 0         | Arial    |           | - 10       | - N     | ISI                                   |                         | <b>9% 00</b> |
|     |                                                                                                    |      |                | -          |         | -        | -              |          |            |          |         |              |          |           |            |         |                                       |                         |              |
| 2   | N N N                                                                                                    | ۰.   |                |            |         |          |                |          |            |          |         |              |          |           |            |         |                                       |                         |              |
|     | B1                                                                                                    | -    |                | ∫⊊ Cota    | ção     |          |                |          |            |          |         |              |          |           |            |         |                                       |                         |              |
|     | A                                                                                                    |      | 0              | с          | D       | E.       | F              | G        | н          | 1        |         | × I          |          | M         | N          | 0       | P                                     | Q                       | R            |
| 1   | Pagel                                                                                                    |      | <u>Cotação</u> | <u>84.</u> | PMP     | 258      | Div. Yield     | P/Ativo  | P/Casp.Oir | PEDIT    | 8       | Recortar     |          | Mra Lia   | Lig. Corr. | ROIC    | 805                                   | Lia 2meses              | Patrim, L    |
| 2   | CREM3                                                                                                    |      | 9,3            | 0          | 0       | 0        | 0,00%          | 0        | 0          | 0        |         | Zobea.       |          | 2,57%     | 0,19       | 15,20%  | -50,95%                               | 1.004.960,00            | -7.698       |
| 3   | NUTROM                                                                                                    |      | 7,5            | -3.557,05  | 1,4     | 0,825    | 0,00%          | 0,656    | 4,49       | 31,5     | 25      | Colar        |          | -0,02%    | 1,34       | 2,41%   | -0,04%                                | 17.830,00               | 28.010       |
| 4   | BALM4                                                                                                    | _    | 25             | -1.157,89  | 0,72    | 0,324    | 3,56%          | 0,402    | 0,93       | 9,03     |         |              |          | -0,35%    | 2,13       | 5,02%   | -0,06%                                | 2.940,40                | 30.766       |
| 5   | MTIG3                                                                                                    | _    | 1,63           | -549,68    | 10,78   | 6,972    | 0,03%          | 7,163    | 27,76      | -100,32  | -       | Colgr espec  | 58f      | -1,27%    | 1,9        | -7,97%  | -1,96%                                | 4.632,00                | 43.862       |
| 6   | TAMM4                                                                                                    |      | 20,27          | -301,74    | 2,15    | 0,307    | 2,36%          | 0,428    | 1,69       | 9,11     |         | Inserir      |          | -0,10%    | 1,84       | 7,21%   | -0,71%                                | 15.561.100,00           | 1.420.350    |
| - 7 | DASA3                                                                                                    |      | 24             | -262,58    | 2,67    | 1,283    | 0,98%          | 0,773    | 2,69       | 9,41     | 4       | Protect      |          | -0,39%    | 2,39       | 11,92%  | -1,02%                                | 7.042.210,00            | 515.797      |
|     | TAMM3                                                                                                    | _    | 15,15          | -225,52    | 1,61    | 0,229    | 3,16%          | 0,32     | 1,26       | 6,81     |         | Excluir      |          | -0,10%    | 1,64       | 7,21%   | -0,71%                                | 1.515,00                | 1.420.350    |
| 9   | PTPA3                                                                                                    | _    | 31             | -161,37    | 1,98    | 1,189    | 0,00%          | 0,82     | 13,92      | 28,92    | 1       | Limpar cont. | and day  | -0,74%    | 1,24       | 3,14%   | -1,23%                                | 5.199,75                | 256.642      |
| 10  | 0 PTPA4                                                                                                    | _    | 29,37          | -152,88    | 1,88    | 1,126    | 0,36%          | 0,777    | 13,19      | 27,4     |         | Empar cono   | 6000     | -0,74%    | 1,24       | 3,14%   | -1,23%                                | 40.692,40               | 256.642      |
| 1   | MTK24                                                                                                    | _    | 0,33           | -111,29    | 2,18    | 1,412    | 0,16%          | 1,45     | 5,62       | -20,31   |         | Formatar cé  | iulas    | -1,27%    | 1,9        | -7,97%  | -1,96%                                | 3.497,64                | 43.862       |
| 1   | 2 CSAB3                                                                                                    | _    | 24,01          | -96,34     | 1.4     | 0        | 4,41%          | 0,645    | 0          | 27,14    | -       |              |          | 0,00%     | 0          | 0,00%   | -1,45%                                | 52 468,00               | 131.799      |
|     | CSAD4                                                                                                    | _    |                | -90,3      | 1,4     | 47.704   | 4,00%          | 0,645    |            | 21,13    |         | Largura da i | coluna   | 0,00%     | 0          | 0,00%   | -1,45%                                | 17.167,60               | 131.799      |
|     | 4 LCSA3                                                                                                    | _    | 42.45          | -91,08     | 512,2   | 17,721   | 0,00%          | 22,19    | -135,44    | -121,43  | 54      | Oniter       |          | -17,30%   | 0,61       | -20,56% | -562,40%                              | 4.807,94                | 40.231       |
|     | S AELUTT                                                                                                    | _    | 13,40          | -07,00     | 1,95    | 3,304    | 0,00%          | 1,3      | 20,13      | -/5,00   |         | Tonge        |          | -5,74%    | 1,3        | -2,12%  | -3,39%                                | 1.764.490,00            | 966.092      |
|     | B DEEX3                                                                                                    | -    | 140            | -30,01     | 0,47    | 0.477    | 0,00%          | 0,529    | 20.24      | -20,70   |         | Reegbir      |          | 0,00%     | 1.07       | 44 776  | -0,03%                                | 1.944.950,00            | 2.020.420    |
| -   | A DEFINE                                                                                                    | _    | 19             | 62,04      | 1,00    | 0,477    | 0,00%          | 0,007    | 20,34      | 5,75     | 4.72    | 6.60         | 8 3094   | -0,92%    | 1,07       | 44 776  | 3,24%                                 | 10.503/10               | 390.955      |
| -   | 0 CON/14                                                                                                    | _    | 19             | -52,04     | 1,00    | 6.653    | 0,00%          | 0,387    | 1.22       | 29.76    | 1.07    | 14.66        | 22.1.26  | 40,52%    | 3.96       | 1 22%   | -3,24%                                | 2 757 540 00            | 1 170 000    |
| -   | 0 LUDAD                                                                                                    | _    | 20.9           | 40.42      | 3.77    | 1 474    | 0,00%          | 0,255    | 2.24       | 20,70    | 1,01    | 9.47         | 20,10%   | -40,75%   | 3,30       | 10 1200 | -1,0136                               | 4 991 990 00            | 262,620      |
| 2   | 1 (10) 13                                                                                                    | _    | 20,0           | -40,43     | 0.94    | 0.468    | 0,00%          | 0,007    | 2.27       | -38.01   | 1 73    | -70.97       | -1 23%   | -118%     | 1 38       | -1 22%  | -0,12%                                | 4.301.330,00            | 185 103      |
| -   | 2 11 11 3                                                                                                    | -    | 1.75           | -36.61     | 1.29    | 44.14    | 0.00%          | 0.672    | 2 22       | -23.47   | 2.64    | .14.95       | -188 10% | -132.00%  | 2.93       | .5.40%  | -3.53%                                | 3,002,770,00            | 485.697      |
| 2   | 3 5556011                                                                                                    | _    | 8.8            | -34 69     | 1.13    | 1.538    | 6 25%          | 0.912    | 2.07       | -25.05   | 1.58    | .13.77       | .6 14%   | -4.43%    | 3.99       | .6.44%  | -3.26%                                | 352 318 00              | 314 255      |
| 2   | 4 M.FT3                                                                                                    |      | 1              | -30 77     | 1.13    | 0.33     | 1.57%          | 0.093    | 0.49       | 1.44     | -0.65   | 5.65         | 22.83%   | 6.87%     | 2.19       | 8.73%   | -3.43%                                | 1,000,00                | 856.319      |
| 2   | 5 ENT3                                                                                                    | _    | 2.12           | -30.26     | 1.17    | 0.268    | 0.00%          | 0.533    | 1.77       | 12.48    | 1.01    | 12.31        | 2.15%    | -1.01%    | 1.73       | 8.39%   | -3.87%                                | 1.660 380.00            | 188,738      |
| 2   | 6 VOOR4                                                                                                    | _    | 5.28           | -26.6      | 6.46    | 1.105    | 0.00%          | 1.32     | 102.52     | 24.58    | -16.7   | 31.35        | 4 50%    | -4.59%    | 1.04       | 6.00%   | -24.29%                               | 527.078.00              | 135.178      |
| 2   | 7 UNPS                                                                                                    | _    | 27             | -26.3      | 2.02    | 0,449    | 3,97%          | 0,196    | 1,79       | 8.5      | -0.45   | 34,73        | 5,28%    | -4.02%    | 1,63       | 2,66%   | -7,67%                                | 1.826.64                | 1.118.740    |
| 2   | 8 NET3                                                                                                    |      | 0.25           | -25.66     | -1.14   | 0        | 0.00%          | 269.77   | 0          | -55.03   | 0       | -55.03       | 0.00%    | 0.00%     | 0          | 0.00%   | 4,45%                                 | 36.182.00               | -19.392      |
| 2   | 9 0004                                                                                                    |      | 4,5            | -25,6      | 0,61    | 0,301    | 1,11%          | 0,264    | 1,46       | -24,43   | 1,11    | -57,4        | -1,23%   | -1,18%    | 1,38       | -1,22%  | -2,37%                                | 4.584,80                | 185.103      |
| 3   | O DEML3                                                                                                    |      | 9,05           | -24,17     | 0,89    | 5,221    | 0,00%          | 0,474    | 2,23       | 15,23    | -2,99   | 21,17        | 34,28%   | -21,02%   | 5,73       | 4,06%   | -3,66%                                | 2.194.280,00            | 1.750.440    |
| 3   | 1 BOBR4                                                                                                    |      | 4,89           | -24,07     | -0,54   | 0,366    | 0,00%          | 0,597    | -4,58      | 7,45     | 2,03    | 8,65         | 4,91%    | -1,88%    | 0,75       | 9,10%   | 2,25%                                 | 44.905,90               | -487.567     |
| 3.  | 2 VCPA4                                                                                                    |      | 16,4           | -21,79     | 0,64    | 1,12     | 10,11%         | 0,274    | 168,41     | 6,12     | -1,8    | 11,6         | 18,30%   | -5,13%    | 1,01       | 4,98%   | -2,95%                                | 9.259.340,00            | 5.139.610    |
| 3   | 3 SD(A3                                                                                                    |      | 4,4            | -20,37     | 1,27    | 0,294    | 6,47%          | 0,249    | 2,1        | 3,9      | -4,34   | 9,21         | 7,53%    | -1,45%    | 1,27       | 10,03%  | -6,21%                                | 49.738,40               | 2.373.970    |
| 3   | 4 RNAR3                                                                                                    |      | 2,14           | -19,44     | 1,6     | 2,273    | 0,00%          | 0,829    | -16,41     | 185,4    | -6,62   | 265,34       | 1,23%    | -11,70%   | 0,82       | 0,48%   | -8,25%                                | 166.363,00              | 53.366       |
| 3   | 5 SPR15                                                                                                    |      | 4,5            | -17,35     | 0,59    | 0,244    | 0,00%          | 0,244    | 1,21       | 9        | 0,57    | 9,54         | 2,71%    | 0,54%     | 1,66       | 3,18%   | -3,41%                                | 898                     | 96.186       |
| 3   | 6 SDKA4                                                                                                    |      | 3,63           | -16,81     | 1,04    | 0,242    | 7,84%          | 0,205    | 1,73       | 3,22     | -3,58   | 8,53         | 7,53%    | -1,45%    | 1,27       | 10,03%  | -6,21%                                | 18.768.300,00           | 2.373.970    |
| 3   | 7 SZPQ4                                                                                                    | _    | 9,1            | -16,73     | 2,15    | 1,05     | 0,00%          | 0,859    | 3,62       | 31,49    | -10,59  | 42,79        | 3,33%    | -6,28%    | 2,09       | 3,65%   | -12,85%                               | 73.620,60               | 959.870      |
| 3.  | 8 MAPT3                                                                                                    | _    | 2,1            | -15,54     | -3,12   | 0        | 0,00%          | 24,551   | 0          | -17,87   | 0       | -17,87       | 0,00%    | 0,00%     | 0          | 0,00%   | 20,07%                                | 528,75                  | -6.188       |
| 3   | 9 TOYB4                                                                                                    | _    | 0,07           | -15,14     | -6,97   | 0,684    | 0,00%          | 0,806    | 1,28       | -4,04    | 5,95    | -6,99        | -16,96%  | -8,36%    | 4,08       | -24,99% | 45,07%                                | 193.168,00              | -4.817       |
| 4   | 0 TOYB3                                                                                                    | _    | 0,07           | -15,14     | -6,97   | 0,684    | 0,00%          | 0,806    | 1,28       | -4,04    | 5,95    | -6,99        | -16,96%  | -8,36%    | 4,08       | -24,99% | 46,07%                                | 70.577,00               | -4.817       |
| 4   | 05HP3                                                                                                    | _    | 2,97           | -14,12     | 0,41    | 1,96     | 0,00%          | 0,166    | -1,03      | 4,62     | -2,39   | 10,93        | 42,39%   | -13,88%   | 0,52       | 3,67%   | -2,87%                                | 54.225,10               | 369.401      |
|     | KAN44                                                                                                    | _    | 33,96          | -13,83     | 3,4     | 0,714    | 0,23%          | 0,519    | -3,24      | 26,41    | -1,41   | 55,95        | 2,71%    | -5,17%    | 0,57       | 2,12%   | -24,55%                               | 4.598,00                | 81.053       |
| 4   | 3 MLF14                                                                                                    | _    | 0,42           | -13,76     | 0,47    | 0,139    | 3,74%          | 0,039    | 0,21       | 0,61     | -0,27   | 4,82         | 22,83%   | 6,87%     | 2,19       | 8,73%   | -3,43%                                | 121.371,00              | 856.319      |
| -   | A DEDES                                                                                                    | _    | 6              | -13,55     | 2,96    | 0,512    | 0,00%          | 0,166    | -11,26     | 2,27     | -0,8    | 7,48         | 22,50%   | 0,18%     | 0,94       | 8,14%   | -21,87%                               | 29.870,80               | 616.963      |
| 4   | S RELEA                                                                                                    | _    | 5,8            | -13,1      | 2,87    | 0,495    | 0,00%          | 0,16     | -10,88     | 2,2      | -0,77   | 10.02        | 22,50%   | 0,18%     | 0,94       | 0,14%   | -21,87%                               | 49/851,40               | 616.963      |
| 4   | 7 15004                                                                                                    | _    | 1,15           | -12,5      | 1.00    | 0.600    | 0,00%          | 0,341    | -2,72      | -15,06   | -4,11   | -19,57       | -450,44% | -042,07%  | 0,16       | -2,30%  | 21,04%                                | 1,600,00                | -25,164      |
|     |                                                                                                    | _    | 1.10           | - 2.97     |         | 10.76020 | 10 Lat. 1 Mar. | ALC: NO. |            | 241.83   | - 3,00  |              | 12,19,26 | 19.7 4 19 | . 0.82     | 1       | 1 1 1 1 1 1 1 1 1 1 1 1 1 1 1 1 1 1 1 | 1 1 1 1 1 1 1 1 1 1 1 1 | 1103.06288   |

Após remover as linhas e colunas que citei anteriormente crie três novas colunas ao lado das informações do Fundamentos: Ranking EV/EBIT, Ranking ROIC, e Magic Formula. A planilha deve ficar com a mesma forma da figura abaixo.

Marco Financeiro Assessoria Financeira Pe\$\$oal

por Marco Goulart

| <b>N</b> | Microsoft Excel - magic formula.xls |                                |                   |                                       |                                |                                                                                   |        |        |  |  |  |  |
|----------|-------------------------------------|--------------------------------|-------------------|---------------------------------------|--------------------------------|-----------------------------------------------------------------------------------|--------|--------|--|--|--|--|
| :2       | Arquivo                             | <u>E</u> ditar E <u>x</u> ibir | r <u>I</u> nserir | Eormatar Ferra <u>m</u> er            | ntas <u>D</u> ados <u>J</u> an | iela Aj <u>u</u> da Ado <u>b</u> e                                                | e PDF  |        |  |  |  |  |
|          | 📬 🔒 (                               | 2 8 8                          | ABC               | 🕵   🔏 🖻 🛍 - 🤇                         | <b>∦   −) − (≃ −  </b>         | $\bigotimes \Sigma - \underbrace{A}_{Z} \downarrow \underbrace{Z}_{A} \downarrow$ | 11 4 0 | 🚆 i Ar |  |  |  |  |
| :        |                                     |                                |                   |                                       |                                |                                                                                   |        |        |  |  |  |  |
| · •      | D3                                  | -                              | fx                |                                       |                                |                                                                                   |        |        |  |  |  |  |
|          | A                                   | B                              | C C               | П                                     | F                              | F                                                                                 | G      | Н      |  |  |  |  |
| 1        | Papel                               | EV/EBIT                        | ROIC              | Ranking EV/EBIT                       | Ranking ROIC                   | Magic Formula                                                                     |        |        |  |  |  |  |
| 2        | CREM3                               | 0                              | 15,20%            | , , , , , , , , , , , , , , , , , , , |                                |                                                                                   |        |        |  |  |  |  |
| 3        | NUTR3M                              | 44,57                          | 2,41%             |                                       |                                |                                                                                   |        |        |  |  |  |  |
| 4        | BALM4                               | 11,08                          | 5,02%             |                                       |                                |                                                                                   |        |        |  |  |  |  |
| 5        | MTIG3                               | -103,18                        | -7,97%            |                                       |                                |                                                                                   |        |        |  |  |  |  |
| 6        | TAMM4                               | 8,64                           | 7,21%             |                                       |                                |                                                                                   |        |        |  |  |  |  |
| 7        | DASA3                               | 12,32                          | 11,92%            |                                       |                                |                                                                                   |        |        |  |  |  |  |
| 8        | TAMM3                               | 6,34                           | 7,21%             |                                       |                                |                                                                                   |        |        |  |  |  |  |
| 9        | PTPA3                               | 42,56                          | 3,14%             |                                       |                                |                                                                                   |        |        |  |  |  |  |
| 10       | PTPA4                               | 41,04                          | 3,14%             |                                       |                                |                                                                                   |        |        |  |  |  |  |
| 11       | MTIG4                               | -23,17                         | -7,97%            |                                       |                                |                                                                                   |        |        |  |  |  |  |
| 12       | CSAB3                               | 29,21                          | 0,00%             |                                       |                                |                                                                                   |        |        |  |  |  |  |
| 13       | CSAB4                               | 29,2                           | 0,00%             |                                       |                                |                                                                                   |        |        |  |  |  |  |
| 14       | LCSA3                               | -122,53                        | -20,56%           |                                       |                                |                                                                                   |        |        |  |  |  |  |
| 15       | AEDU11                              | -70,37                         | -2,12%            |                                       |                                |                                                                                   |        |        |  |  |  |  |
| 16       | MPXE3                               | 9,33                           | 0,00%             |                                       |                                |                                                                                   | -      |        |  |  |  |  |
| 17       | PEFX3                               | 6,59                           | 11,77%            |                                       |                                |                                                                                   |        |        |  |  |  |  |
| 18       | PEFX5                               | 6,59                           | 11,77%            |                                       |                                |                                                                                   |        |        |  |  |  |  |
| 19       | <u>GPIV11</u>                       | 14,55                          | 1,22%             |                                       |                                |                                                                                   |        |        |  |  |  |  |
| 20       | LUPA3                               | 9,47                           | 16,13%            |                                       |                                |                                                                                   |        |        |  |  |  |  |

Agora vamos começar a montar o ranking proposto por Joel Greenblatt. Devo ressaltar que este ranking esta mais próximo do proposto por Greenblatt pois estamos usando os índices de EV/EBIT e ROIC. No artigo que escrevi anteriormente utilizo os índices de P/L e ROE, que são sugeridos por Greenblatt como alternativa para o cálculo da Magic Formula caso não se tenha disponíveis EV/EBIT e ROIC.

Primeiro vamos montar o Ranking de EV/EBIT. Neste ranking quanto menor o valor melhor é a posição da empresa. Seleciona as colunas de A até F (arraste o mouse enquanto pressiona o botão esquerdo) e clique em "Dados", e na seqüência clique em "Classificar". Na janela "Classificar por" selecione EV/EBIT em ordem Crescente. Clique em "OK".

Marco Fingucciro Assessoria Financeira Pessoal Tutorial Fórmula Mágica 12/12/2008

por Marco Goulart

|     | Microsoft  | Excel - mag | ic formul  | a.xls                                                                                                    |                   |                       |        |        |     |     |       |    |           |
|-----|------------|-------------|------------|----------------------------------------------------------------------------------------------------|-------------------|-----------------------|--------|--------|-----|-----|-------|----|-----------|
| :0  | Arquivo    | Editar Egib | ir Inserir | Eormatar Ferrage                                                                                                    | ta Dados Jar      | nela Ajyda Adob       | e PDF  |        |     |     |       |    |           |
| 10  | <b>108</b> | AIA         | 149        | HIX D PL -                                                                                                    |                   | Q. Σ - 41 71          |        | i i Ar | ial | - 1 | 0 - N | IS | E 📰 E 🖓 I |
|     |            |             |            | 100 10 - 0 <b>- 0</b>                                                                                                    |                   | 50 - 21 AT            |        |        |     |     |       | -  |           |
| 12  |            | 5           |            |                                                                                                    |                   |                       |        |        |     |     |       |    |           |
| _   | A2         | •           | A CREM     | 13                                                                                                    | 5                 | -                     | 0      |        |     |     | 14    |    |           |
| 1   | A Decel    | EV/EP/T     | POIC       | Danking EV/ERIT                                                                                                    | E<br>Danking POIC | Magic Formula         | 6      | н      |     | J   | K     | L  | M         |
| 2   | CREM3      | CV/COII     | 15.20%     | Ranking EV/EDIT                                                                                                    | Kanking Kore      | magic Pormuta         |        |        |     |     |       |    |           |
| 3   | NUTR3M     | 44.57       | 2.41%      |                                                                                                    |                   |                       |        |        |     |     |       |    |           |
| 4   | BALM4      | 11,08       | 5,02%      |                                                                                                    |                   |                       |        |        |     |     |       |    |           |
| 5   | MTIG3      | -103,18     | -7,97%     |                                                                                                    |                   |                       |        |        |     |     |       |    |           |
| 6   | TAMM4      | 8,64        | 7,21%      |                                                                                                    |                   |                       |        |        |     |     |       |    |           |
| 7   | DASA3      | 12,32       | 11,92%     |                                                                                                    |                   | _                     |        |        |     |     |       |    |           |
| 8   | TAMM3      | 6,34        | 7,21%      | Classifica                                                                                                    | r                 |                       | 2 🔀    |        |     |     |       |    |           |
| 9   | PTPA3      | 42,56       | 3,14%      | Classification                                                                                                    | ar                |                       |        |        |     |     |       |    |           |
| 10  | PTPA4      | 41,04       | 3,14%      | THE REAL PROPERTY AND A DECIMAL OF THE REAL PROPERTY AND A DECIMAL OF THE DECIMAL OF THE REAL PROPERTY AND A DECIMAL OF T |                   | Crescente             |        |        |     |     |       |    |           |
| 11  | MIIG4      | -23,17      | -7,97%     | AVERN                                                                                                    | × (               | Decrescente           |        |        |     |     |       |    |           |
| 12  | CCADA      | 29,21       | 0,00%      | (nennum)                                                                                                    | <u></u>           | Forescence            |        |        |     |     |       |    |           |
| 1.4 | LCSA3      | .122.53     | 20,00%     | EV/EBIT                                                                                                    |                   | Crescente             |        |        |     |     |       |    |           |
| 15  | AFDU111    | .70 37      | -20,00%    | ROIC<br>Ranking F                                                                                                    | VIFRIT            | Decreccente           |        |        |     |     |       |    |           |
| 16  | MPXE3      | 9.33        | 0.00%      | Ranking P                                                                                                    | OIC 🖌             | Derescence            |        |        |     |     | -     |    |           |
| 17  | PEFX3      | 6.59        | 11,77%     | c orboo bo                                                                                                    |                   | Crescente             |        |        |     |     |       |    |           |
| 18  | PEFX5      | 6,59        | 11,77%     |                                                                                                    | × 2               | Democraste            |        |        |     |     |       |    |           |
| 19  | GPIV11     | 14,55       | 1,22%      | Maximtenza                                                                                                    | h da dadar kam    | Decrescenge           |        |        |     |     |       |    |           |
| 20  | LUPA3      | 9,47        | 16,13%     | Pied Intervo                                                                                                    | o de dados tem    |                       |        |        |     |     |       |    |           |
| 21  | CIQU3      | -70,97      | -1,22%     | 🕑 Linha d                                                                                                    | e cabeçalho ON    | ienĝuma linha de cabe | sçalho |        |     |     |       |    |           |
| 22  | LLX13      | -14,95      | -5,40%     |                                                                                                    |                   |                       | _      |        |     |     |       |    |           |
| 23  | SE8811     | -13,77      | -6,44%     | Qpções                                                                                                    | . L               | OK Cano               | elar   |        |     |     |       |    |           |
| 24  | MLFT3      | 5,65        | 8,73%      |                                                                                                    |                   |                       |        |        |     |     |       |    |           |
| 25  | DNT3       | 12,31       | 8,39%      |                                                                                                    |                   |                       |        |        | _   |     |       |    |           |
| 20  | VGUR4      | 31,35       | 6,00%      |                                                                                                    |                   |                       |        |        |     |     |       |    |           |
| 2/  | MET2       | 34,/3       | 2,00%      |                                                                                                    |                   |                       |        |        |     |     |       |    |           |
| 20  | CIOLM      | -55,03      | -1 22%     |                                                                                                    |                   |                       |        |        |     |     |       |    |           |
| 30  | BRMI 3     | 21.17       | 4.06%      |                                                                                                    |                   |                       |        |        | -   |     |       |    |           |
| 31  | BOBR4      | 8.65        | 9,10%      |                                                                                                    |                   |                       |        |        |     |     |       |    |           |
| 32  | VCPA4      | 11.6        | 4,98%      |                                                                                                    |                   |                       |        |        |     |     |       |    |           |
| 22  | CDIAS      | 0.21        | 10.02%     |                                                                                                    |                   |                       |        |        |     |     |       |    |           |

O editor de planilhas vai ordenar a coluna EV/EBIT em ordem crescente (do menor para o maior). Quando terminar, exclua todas as linhas com valores de EV/EBIT negativos ou iguais a zero.

Agora atribua as posições na coluna "Ranking EV/EBIT". Como a coluna "EV/EBIT" já esta ordenada basta que numeremos as linhas de 1 até X (Sendo X o número total de empresas que temos na planilha). Para facilitar, digite somente as três primeiras posições (1, 2 e 3), selecione os três valores enquanto pressiona o botão esquerdo do mouse e continue arrastando para baixo. E editor de texto vai preencher automaticamente as outras posições.

Marco Financeiro Assessoria Financeira Peșșoal

por Marco Goulart

| <b>N</b> | Microsoft Excel - magic formula.xls |                                |                   |                           |                                |                                                       |         |        |  |  |  |  |
|----------|-------------------------------------|--------------------------------|-------------------|---------------------------|--------------------------------|-------------------------------------------------------|---------|--------|--|--|--|--|
| :2       | <u>A</u> rquivo                     | <u>E</u> ditar E <u>x</u> ibir | r <u>I</u> nserir | Eormatar Ferra <u>m</u> e | ntas <u>D</u> ados <u>J</u> ar | nela Aj <u>u</u> da Ado <u>b</u>                      | e PDF   |        |  |  |  |  |
|          | 📂 🔒                                 | 66                             | 🛕 l 🍄 i           | 筑   🔏 🗈 🛍 - <             | 🍠 🖌 🖓 🕶 🖓                      | $\bigotimes \Sigma - \bigwedge_{Z}   \bigwedge_{A}  $ | 1 🛍 🛷 💿 | 🚆 🗄 Ar |  |  |  |  |
|          |                                     |                                |                   |                           |                                |                                                       |         |        |  |  |  |  |
|          | D2                                  | <b>-</b>                       | fx 1              |                           |                                |                                                       |         |        |  |  |  |  |
|          | A                                   | B                              | C                 | D                         | F                              | F                                                     | G       | Н      |  |  |  |  |
| 1        | Papel                               | EV/EBIT                        | ROIC              | Ranking EV/EBIT           | Ranking ROIC                   | Magic Formula                                         |         |        |  |  |  |  |
| 2        | HETA4                               | 0,35                           | 36,14%            | 1                         |                                |                                                       |         |        |  |  |  |  |
| 3        | AMPI3                               | 0,52                           | 0,00%             | 2                         | 2                              |                                                       |         |        |  |  |  |  |
| 4        | PEAB4                               | 0,58                           | 0,00%             | 3                         | 3                              |                                                       |         |        |  |  |  |  |
| 5        | PEAB3                               | 0,6                            | 0,00%             |                           |                                |                                                       |         |        |  |  |  |  |
| 6        | FESA4                               | 0,6                            | 63,99%            |                           |                                |                                                       |         |        |  |  |  |  |
| 7        | CEBR6                               | 0,63                           | 57,06%            |                           | *                              |                                                       |         |        |  |  |  |  |
| 8        | CEBR5                               | 0,68                           | 57,06%            |                           |                                |                                                       |         |        |  |  |  |  |
| 9        | CEBR3                               | 0,7                            | 57,06%            |                           |                                |                                                       |         |        |  |  |  |  |
| 10       | DOHL3                               | 0,71                           | -0,57%            |                           |                                |                                                       |         |        |  |  |  |  |
| 11       | <u>IVTT3</u>                        | 0,93                           | -24,36%           |                           |                                |                                                       |         |        |  |  |  |  |
| 12       | EZTC3                               | 1,04                           | 17,20%            |                           | 12                             |                                                       |         |        |  |  |  |  |
| 13       | SGAS4                               | 1,25                           | 15,70%            |                           |                                |                                                       |         |        |  |  |  |  |
| 14       | CNFB4                               | 1,35                           | 43,55%            |                           |                                |                                                       | · · ·   |        |  |  |  |  |
| 15       | FESA3                               | 1,51                           | 63,99%            |                           |                                |                                                       |         |        |  |  |  |  |
| 16       | AELP3                               | 1,57                           | 12,58%            |                           |                                |                                                       |         |        |  |  |  |  |
| 17       | LPSB3                               | 1,73                           | 29,75%            |                           |                                |                                                       |         |        |  |  |  |  |
| 18       | MEDI3                               | 1,83                           | 16,55%            |                           |                                |                                                       |         |        |  |  |  |  |
| 19       | CLSC6                               | 1,86                           | 15,15%            |                           |                                |                                                       |         |        |  |  |  |  |
| 20       | REEM4                               | 1,92                           | 36,06%            |                           |                                |                                                       |         |        |  |  |  |  |

Ou se preferir selecione as três primeiras posições e clique duas vezes no quadrado que fica ao lado (embaixo) do numero três. Fazendo isso o editor de planilhas irá preencher automaticamente todas as outras linhas.

Para montar a coluna "Ranking ROIC" basta repetir o processo que fizemos para a coluna "Ranking EV/EBIT". Selecione as colunas de A a F, clique em "Dados" e depois "Classificar". Agora vamos classificar a coluna ROIC em ordem decrescente, pois quanto maior o ROIC, melhor será a posição da empresa. Clique em OK.

Marco Fingucciro Assessoria Financeira Pessoal Tutorial Fórmula Mágica 12/12/2008

por Marco Goulart

| :2  | <u>A</u> rquivo | <u>E</u> ditar E <u>x</u> ibi | r <u>I</u> nserir | Eormatar  | Ferra <u>m</u> er | ntas <u>D</u> ados  | Janel   | la Aj <u>u</u> da      | Ado <u>b</u> e  | PDF      |          |        |
|-----|-----------------|-------------------------------|-------------------|-----------|-------------------|---------------------|---------|------------------------|-----------------|----------|----------|--------|
| 1   | 💕 🖬             | 66                            | 🛕   🍣             | 🐹   🔏 🗈   | 🛍 • 🧹             | 1 - 0               | -   8   | $\Sigma - \frac{A}{Z}$ | Z ↓             | 11 43    | 0        | 🚆 i Ar |
| : - | i 🕰 🛣           |                               |                   |           |                   |                     |         |                        |                 |          |          |        |
| _   | A2              |                               | <b>f</b> ∗ HETA   | 4         |                   |                     |         |                        |                 |          |          |        |
|     | A               | В                             | C                 | D         |                   | F                   |         | F                      |                 | G        |          | Н      |
| 1   | Papel           | EV/EBIT                       | ROIC              | Ranking E | V/EBIT            | Ranking R           | oic i   | Magic For              | nula            |          |          |        |
| 2   | HETA4           | 0,35                          | 36,14%            |           | 1                 |                     |         |                        |                 |          |          | 1      |
| 3   | AMPI3           | 0,52                          | 0,00%             |           | 2                 |                     |         |                        |                 |          |          |        |
| 4   | PEAB4           | 0,58                          | 0,00%             |           | 3                 |                     |         |                        |                 |          |          |        |
| 5   | PEAB3           | 0,6                           | 0,00%             |           | Class             | ificar              |         |                        |                 | 2        |          |        |
| 6   | FESA4           | 0,6                           | 63,99%            |           | Class             | sificar             |         |                        |                 |          | $\simeq$ |        |
| 7   | CEBR6           | 0,63                          | 57,06%            |           | Classi            | ificar por ——       |         |                        |                 |          | _        |        |
| 8   | CEBR5           | 0,68                          | 57,06%            |           | 77                | JC.                 |         | O Cresce               | ente            |          |          |        |
| 9   | CEBR3           | 0,7                           | 57,06%            |           | (pe               | nc (                |         | Decres                 | cente           |          |          |        |
| 10  | DOHL3           | 0,71                          | -0,57%            |           | E, Pap            | pel                 |         | <u> </u>               |                 |          |          |        |
| 11  | <u>IVTT3</u>    | 0,93                          | -24,36%           |           | EV/               | EBIT                | =       | Crosse                 | onto            |          |          |        |
| 12  | EZTC3           | 1,04                          | 17,20%            |           | RO<br>D at        | IC<br>pkipa EV/EBIT |         |                        | ance<br>scopto  |          |          |        |
| 13  | SGAS4           | 1,25                          | 15,70%            |           | - Rai             | nking ROIC          | ~       | U <u>e</u> cres        | scence          |          |          |        |
| 14  | CNFB4           | 1,35                          | 43,55%            |           | E Gep             | iois por            |         | <u> </u>               |                 |          |          |        |
| 15  | FESA3           | 1,51                          | 63,99%            |           |                   |                     | *       | O Cre <u>s</u> ce      | ente            |          |          |        |
| 16  | AELP3           | 1,57                          | 12,58%            |           |                   |                     |         | O Decres               | scen <u>t</u> e |          |          |        |
| 17  | LPSB3           | 1,73                          | 29,75%            |           | Meu i             | ntervalo de da      | dos ten | n —                    |                 |          | -        |        |
| 18  | MEDI3           | 1,83                          | 16,55%            |           | . O L             | inha de cabeça      | alho    | 🔘 Nen <u>h</u> uma     | linha de        | cabeçalh | 0        |        |
| 19  | CLSC6           | 1,86                          | 15,15%            |           |                   |                     |         |                        |                 |          |          |        |
| 20  | REEM4           | 1,92                          | 36,06%            |           | - 0               | cões                |         | ОК                     |                 | Cancelar | ר        |        |
| 21  | TEMP3           | 1,99                          | 28,57%            |           |                   |                     |         | <u> </u>               |                 |          | -        |        |

Assim que o editor termina de ordenar a coluna ROIC podemos perceber que ele manteve toda a estrutura da planilha, isso acontece porque estamos selecionando todas as colunas (de A a F) quando realizamos a classificação. Agora basta inserir os valores da posição de cada empresa de acordo com o ROIC, isso deve ser feito na coluna "Ranking ROIC", da mesma forma que fizemos em "Ranking EV/EBIT". Lembre-se que desta vez a melhor posição vai para o maior valor, ou seja, a empresa que obteve o maior retorno sobre o capital investido deve figurar em primeiro lugar. Quando terminar a sua planilha deve estar como a figura abaixo.

Remova todas as empresas com ROIC negativo ou igual a zero.

Marco Financeiro Assessoria Financeira

por Marco Goulart

| <b>N</b> | <b>licrosoft</b> | Excel - magi                  | ic formuli        | a.xls                      |                                |                                               |        |        |
|----------|------------------|-------------------------------|-------------------|----------------------------|--------------------------------|-----------------------------------------------|--------|--------|
| :@)      | <u>A</u> rquivo  | <u>E</u> ditar E <u>x</u> ibi | r <u>I</u> nserir | Eormatar Ferra <u>m</u> er | ntas <u>D</u> ados <u>J</u> an | ela Aj <u>u</u> da Ado <u>b</u> e             | PDF    |        |
|          | 💕 🔒              | 66                            | 🛕 🍣 🛛             | 🚉   🔏 🗈 🛍 - <              | 1                              | $\bigotimes \Sigma - \bigwedge_{Z}   X_{A}  $ | 11 🛷 📀 | 🚆 i Ar |
| :        | <b>1 1</b>       |                               |                   |                            |                                |                                               |        |        |
| <u>·</u> | F2               | -                             | £                 |                            |                                |                                               |        |        |
|          | 12               | B                             | /*<br>            | D                          | F                              | F                                             | G      | н      |
| 1        | Panel            | EV/EBIT                       | ROIC              | Ranking EV/EBIT            | Ranking ROIC                   | Magic Formula                                 | 0      | - 11   |
| 2        | FETL3            | 2.45                          | 78.45%            | 27                         | 1                              | magici orinata                                |        |        |
| 3        | FFTL4            | 2,43                          | 78 45%            | 29                         | 2                              |                                               |        |        |
| 4        | GETI3            | 4,69                          | 76.67%            | 91                         | 3                              |                                               |        |        |
| 5        | GETI4            | 5,17                          | 76.67%            | 114                        | 4                              |                                               |        |        |
| 6        | FESA4            | 0,6                           | 63,99%            | 5                          | 5                              |                                               |        |        |
| 7        | FESA3            | 1,51                          | 63,99%            | 14                         | 6                              |                                               |        |        |
| 8        | LREN3            | 3,51                          | 57,62%            | 55                         | 7                              |                                               |        |        |
| 9        | CEBR6            | 0,63                          | 57,06%            | 6                          | 8                              |                                               |        |        |
| 10       | CEBR5            | 0,68                          | 57,06%            | 7                          | 9                              |                                               |        |        |
| 11       | CEBR3            | 0,7                           | 57,06%            | 8                          | 10                             |                                               |        |        |
| 12       | UOLL4            | 2,27                          | 54,20%            | 26                         | 11                             |                                               |        |        |
| 13       | ODPV3            | 6,79                          | 53,15%            | 174                        | 12                             |                                               |        |        |
| 14       | CRUZ3            | 11,82                         | 47,20%            | 256                        | 13                             |                                               |        |        |
| 15       | <u>AVIL3</u>     | 2,7                           | 46,82%            | 32                         | 14                             |                                               |        |        |
| 16       | NATU3            | 13,41                         | 46,19%            | 269                        | 15                             |                                               |        |        |
| 17       | BTOW3            | 8,7                           | 44,24%            | 223                        | 16                             |                                               |        |        |
| 18       | CNFB4            | 1,35                          | 43,55%            | 13                         | 17                             |                                               |        |        |
| 19       | WHRL4            | 2,85                          | 42,24%            | 38                         | 18                             |                                               |        |        |
| 20       | WHRL3            | 4,12                          | 42,24%            | 77                         | 19                             |                                               |        |        |

Para montar o Ranking da Magic Formula basta somar o "Ranking EV/EBIT" com o "Ranking ROIC", para isso digite a seguinte fórmula na coluna "Magic Formula": =(D2+E2).

| <b>N</b>    | hicrosoft                    | Excel - mag                   | ic formul                     | a.xls                              |                               |                                       |        |     |
|-------------|------------------------------|-------------------------------|-------------------------------|------------------------------------|-------------------------------|---------------------------------------|--------|-----|
| :2          | Arquivo                      | <u>E</u> ditar E <u>x</u> ibi | ir <u>I</u> nserir            | <u>F</u> ormatar Ferra <u>m</u> er | tas <u>D</u> ados <u>J</u> an | ela Aj <u>u</u> da Ado <u>b</u> e     | 9 PDF  |     |
| 1           | 12 F                         | B 8 8                         | 🗟 🗸                           | 🕱   🔏 🖻 🛍 🗸 🤇                      | 1                             |                                       | 11 🛷 📀 | 🚆 🗛 |
| : 🔁         | 1 🔁 🐔                        | -                             |                               |                                    |                               |                                       |        |     |
|             | SOMA                         | - Y.J                         | £ =(D2+                       | .E2)                               |                               |                                       |        |     |
|             |                              | · ^ v                         | 7× -(DZ 1                     | LZ)                                |                               |                                       |        |     |
|             | A                            | B                             | C                             | D                                  | E                             | F                                     | G      | Н   |
| 1           | A<br>Papel                   | B<br>EV/EBIT                  | C<br>ROIC                     | D<br>Ranking EV/EBIT               | E<br>Ranking ROIC             | F<br>Magic Formula                    | G      | Н   |
| 1           | A<br>Papel<br>FFTL3          | B<br><u>EV/EBIT</u><br>2,45   | C<br>ROIC<br>78,45%           | D<br>Ranking EV/EBIT<br>27         | E<br>Ranking ROIC<br>1        | F<br><u>Magic Formula</u><br>=(D2+E2) | G      | H   |
| 1<br>2<br>3 | A<br>Papel<br>FFTL3<br>FFTL4 | B<br>EV/EBIT<br>2,45<br>2,61  | C<br>ROIC<br>78,45%<br>78,45% | D<br>Ranking EV/EBIT<br>27<br>29   | E<br>Ranking ROIC<br>1<br>2   | F<br>Magic Formula<br>=(D2+E2)        | G      | H   |

O editor vai somar automaticamente as duas colunas. Arraste a coluna com a fórmula para baixo para repetir a fórmula para todas as linhas.

Agora basta ordenar a coluna "Magic Formula" e ordem crescente. As empresas com os menores valores são as que possuem melhor posição de acordo com o método proposto por Joel Greenblatt, a Magic Formula.

Marco Financeiro

por Marco Goulart

| <b>X</b>   | licrosoft       | Excel - magi                  | ic formul         | a.xls                              |                         |                                                                                                    |        |      |
|------------|-----------------|-------------------------------|-------------------|------------------------------------|-------------------------|----------------------------------------------------------------------------------------------------|--------|------|
| :2         | <u>A</u> rquivo | <u>E</u> ditar E <u>x</u> ibi | r <u>I</u> nserir | <u>F</u> ormatar Ferra <u>m</u> er | itas <u>D</u> ados Jani | ela Aj <u>u</u> da Ado <u>b</u> e                                                                                                    | PDF    |      |
| i n        | 1 R             | AA                            | A 450             | 🛍   🔏 🖻 🕋 • 🤇                      | 3 m - C - 1             | $\sum -\frac{1}{2} \sum \frac{1}{2} = \frac{1}{2} \sum \frac{1}{2} \sum \frac$ | 11 4 0 | 🞽 Ar |
| -          |                 |                               |                   |                                    |                         |                                                                                                    |        |      |
| : <u>^</u> |                 | -                             | e (60)            | 50)                                |                         |                                                                                                    |        |      |
|            | F2              | -                             | <i>≸</i> × =(D2+  | E2)                                |                         |                                                                                                    |        |      |
|            | A               | B                             | С                 | D                                  | E                       | F                                                                                                    | G      | Н    |
| 1          | <u>Papel</u>    | EV/EBIT                       | ROIC              | Ranking EV/EBIT                    | Ranking ROIC            | Magic Formula                                                                                                    |        |      |
| 2          | FESA4           | 0,6                           | 63,99%            | 5                                  | 5                       | 10                                                                                                    |        |      |
| 3          | CEBR6           | 0,63                          | 57,06%            | 6                                  | 8                       | 14                                                                                                    |        |      |
| 4          | CEBR5           | 0,68                          | 57,06%            | 7                                  | 9                       | 16                                                                                                    |        |      |
| 5          | CEBR3           | 0,7                           | 57,06%            | 8                                  | 10                      | 18                                                                                                    |        |      |
| 6          | FESA3           | 1,51                          | 63,99%            | 14                                 | 6                       | 20                                                                                                    |        |      |
| 7          | HETA4           | 0,35                          | 36,14%            | 1                                  | 22                      | 23                                                                                                    |        |      |
| 8          | FFTL3           | 2,45                          | 78,45%            | 27                                 | 1                       | 28                                                                                                    |        |      |
| 9          | CNFB4           | 1,35                          | 43,55%            | 13                                 | 17                      | 30                                                                                                    |        |      |
| 10         | FFTL4           | 2,61                          | 78,45%            | 29                                 | 2                       | 31                                                                                                    |        |      |
| 11         | <u>UOLL4</u>    | 2,27                          | 54,20%            | 26                                 | 11                      | 37                                                                                                    |        |      |
| 12         | REEM4           | 1,92                          | 36,06%            | 19                                 | 23                      | 42                                                                                                    |        |      |
| 13         | <u>AVIL3</u>    | 2,7                           | 46,82%            | 32                                 | 14                      | 46                                                                                                    |        |      |
| 14         | LPSB3           | 1,73                          | 29,75%            | 16                                 | 31                      | 47                                                                                                    |        |      |
| 15         | <u>TKNO4</u>    | 2                             | 31,50%            | 21                                 | 30                      | 51                                                                                                    |        |      |
| 16         | TEMP3           | 1,99                          | 28,57%            | 20                                 | 34                      | 54                                                                                                    |        |      |
| 17         | WHRL4           | 2,85                          | 42,24%            | 38                                 | 18                      | 56                                                                                                    |        |      |
| 18         | LREN3           | 3,51                          | 57,62%            | 55                                 | 7                       | 62                                                                                                    |        |      |
| 19         | USIM6           | 2,19                          | 25,80%            | 24                                 | 47                      | 71                                                                                                    |        |      |
| 20         | RAPT4           | 2,67                          | 27,15%            | 30                                 | 42                      | 72                                                                                                    |        |      |

Neste ranking que montei em 12/12/2008 temos FESA, CEBR, e HETA nas três primeiras posições.

Lembre-se! Antes de tomar qualquer decisão é essencial que você entenda a lógica da Magic Formula. Este entendimento é importante para obter o melhor retorno possível com esta fórmula, portanto, mais uma vez, recomendo a leitura do artigo que escrevi anteriormente e do livro de Joel Greenblatt.

Destaco também que o método proposto por Joel Greenblatt é mais um de muitos métodos existentes no mercado, em geral quanto mais tempo dedicar aos seus investimentos (conhecimento do que está fazendo) melhor será o seu retorno.

## Se você encontrou algum erro ou quer fazer algum comentário sobre este artigo escreva para artigos@marcofinanceiro.com.br

As informações apresentadas neste artigo <u>não</u> constituem conselhos de investimento de qualquer espécie. Não somos responsáveis pela veracidade dos fatos e números aqui expostos. Ação é um investimento de Risco - Avalie você mesmo suas decisões.